## Schritt für Schritt

Sollen die Kataloge automatisch aktualisiert werden bzw. soll über AMPAREX Kontaktlinsen bestellt werden, müssen am Lieferanten weitere Daten eingetragen werden:

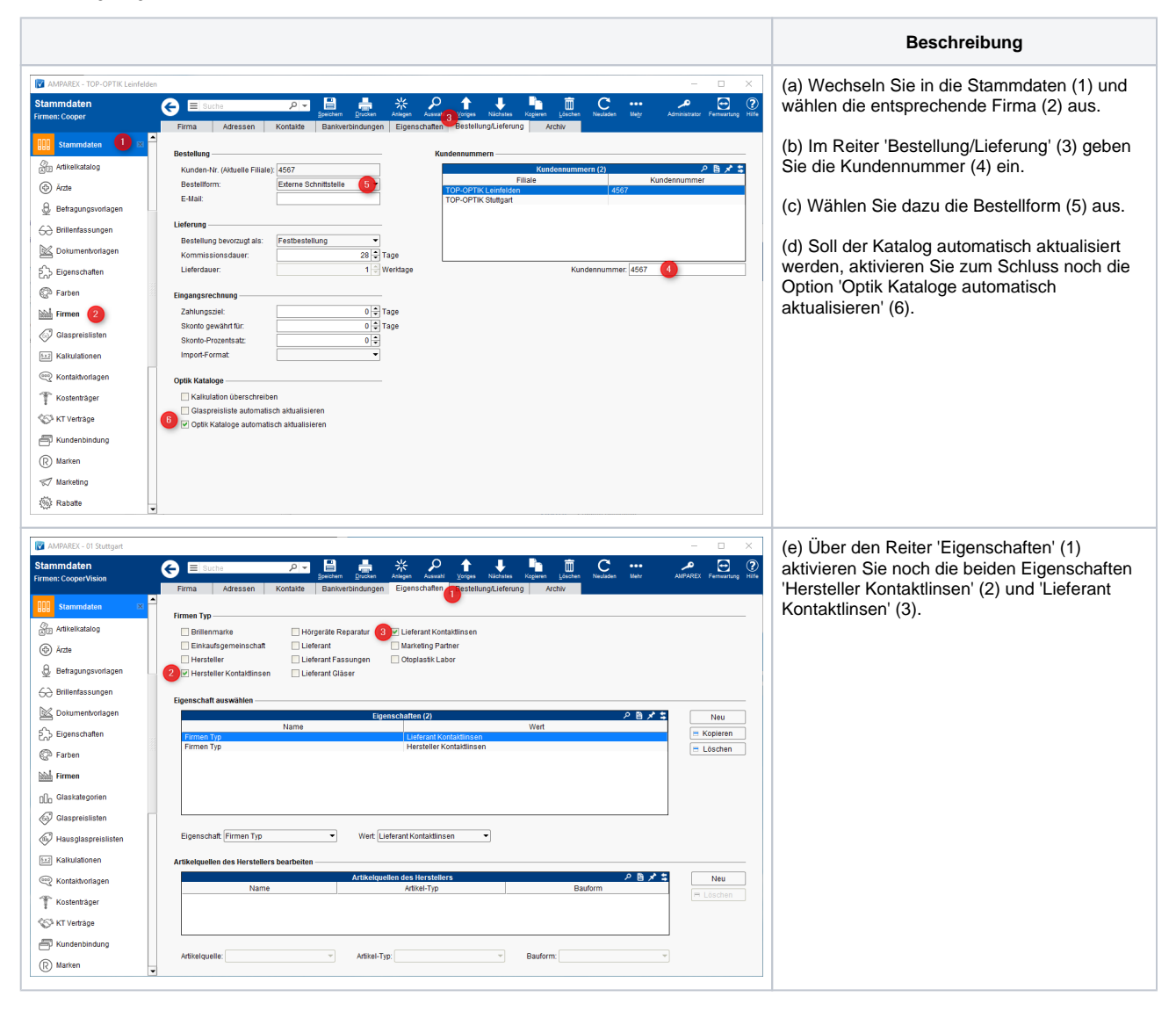

Siehe auch ...

- Kontaktlinsen | Arbeitsablauf, Voraussetzungen
- Kontaktlinsen | Arbeitsablauf, Katalog importieren
- Kontaktlinsen | Arbeitsablauf, Firmendaten
- Kontaktlinsen | Arbeitsablauf, Bestellvorgang